TO: EPSON 愛用者

FROM: EPSON 客服中心

主題敘述:商用傳真複合機 WORKFOCE WF-3621 如何透過印表機面版設定預約 傳送的傳真功能。

| 偏傳真 (1) 0%     | ADF I |  |
|----------------|-------|--|
|                |       |  |
| 標準             | 聯絡人   |  |
| 展灰度:自到<br>A4 自 | 歷史紀錄  |  |
| 選單             | 預覽    |  |

步驟1、進入傳真模式,請先「輸入傳真號碼」,再點選「選單」。

步驟2、選擇「預約傳送」。

| 编 選單   |  |
|--------|--|
| 傳真傳送設定 |  |
| 預約傳送   |  |
| 輪詢接收   |  |
| 輪詢傳送   |  |

步驟3、請「開啟」預約傳送功能,並設定「傳送傳真時間」,完成後按「確定」。

| 崎 預約傳送           |       |   |
|------------------|-------|---|
| 關閉               | ✓ 開替  | ş |
| 時間               | 10:20 |   |
| 11.09.2016 10:13 |       |   |
|                  | 確定    |   |

步驟4、依據印表機指示,完成預約傳送傳真的掃描功能,按「否」即可完成。 (會先儲存至印表機的內部記憶體)

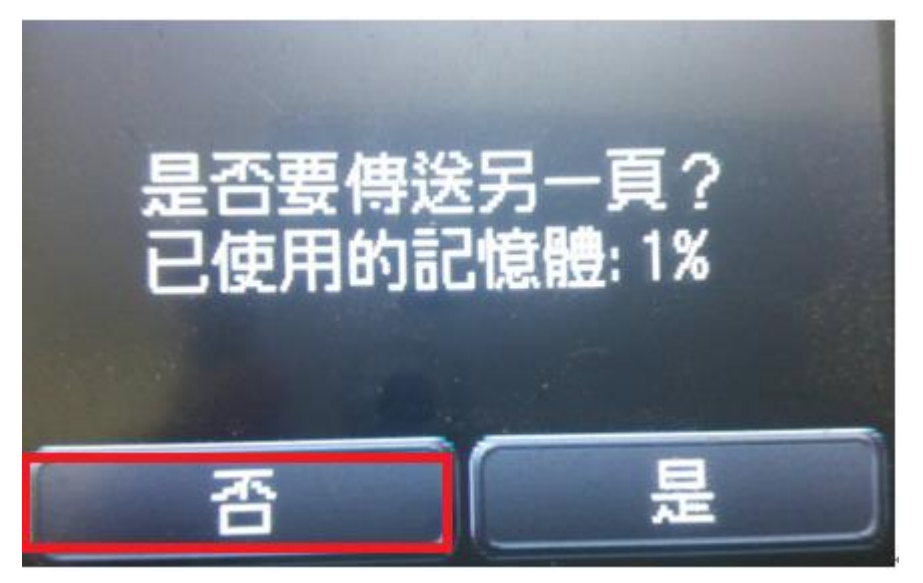